# Inloggen – Wachtwoord vergeten

#### Algemeen

Hieronder de instructie om je wachtwoord te resetten als je bijvoorbeeld je wachtwoord vergeten bent. Gebruik altijd een geldig e-mailadres. Wachtwoorden moeten minimaal 6 posities zijn en zijn hoofdlettergevoelig.

Een **wachtwoord** is een persoonlijk wachtwoord, wij slaan de wachtwoorden NIET op, en kunnen geen wachtwoordreset doen.

Een **activatiecode** is een code die je via e-mail ontvangt die gebruikt wordt om te controleren of je emailadres goed is en ter verificatie.

Een **controlegetal** is er om te laten zien dat je een "echt iemand bent" en geen robot.

### Stap 1 : Kies eerst voor "Inloggen" en dan voor "Wachtwoord vergeten"

| Begin Zoeken Forum Monitor Naamindex Links Inloggen Contact                                                                                                    |                                                                 |
|----------------------------------------------------------------------------------------------------|-----------------------------------------------------------------|
| Inloggen, registreren of wachtwoord aanpassen                                                                                                    |                                                                 |
| Log in met je e-mailadres en wachtwoord. <b>Het wachtwoord is hoofdlettergevoelig.</b> Het opgegeven e-m<br>Je kunt je hier ook registreren als je nog geen account hebt of een nieuw wachtwoord instellen als je je wa | ailadres moet een geldig e-mailadre:<br>chtwoord vergeten bent. |
| E-mailadres                                                                                                    |                                                                 |
| Wachtwoord                                                                                                    |                                                                 |
| Mij onthouden op deze computer ( 🗹                                                                                                    |                                                                 |
| Inloggen                                                                                                    |                                                                 |
| Wachtwoord vergeten? Registraren als nieuwe g                                                                                                    | obruiker Annuleer                                               |
| Wachtwoold vergeteilt? Kegistieren als medwe g                                                                                                    | Annuleer                                                        |
| Voorwaarden                                                                                                    |                                                                 |

### Stap 2: Vul alle velden in en klik dan op "Wachtwoord vergeten?"

| Begin                                                                                                    | Zoeken | Forum  | Monitor   | Naamindex | Links     | Inloggen | Contact  |
|----------------------------------------------------------------------------------------------------|--------|--------|-----------|-----------|-----------|----------|----------|
| Inl                                                                                                    | oggen, | regist | reren o   | f wachtw  | oord a    | anpasse  | n        |
| Log in met je e-mailadres en wachtwoord. <b>Het wachtwoord is hoofdlettergevoelig</b> . Het opgegeven e-mai<br>Je kunt je hier ook registreren als je nog geen account hebt of een nieuw wachtwoord instellen als je je wach |        |        |           |           |           |          |          |
| E-mailadres<br>test@online-begraafplaatsen.nl<br>1354                                                                                                    |        |        |           |           |           |          |          |
|                                                                                                    |        |        | $\langle$ | Wachtwoo  | ord verge | ten?     | Annuleer |

# Stap 3: Wacht op het activatiemailtje, kijk in je mailbox, laat het scherm staan! [OLB] Activatiecode Nieuw Wachtwoord

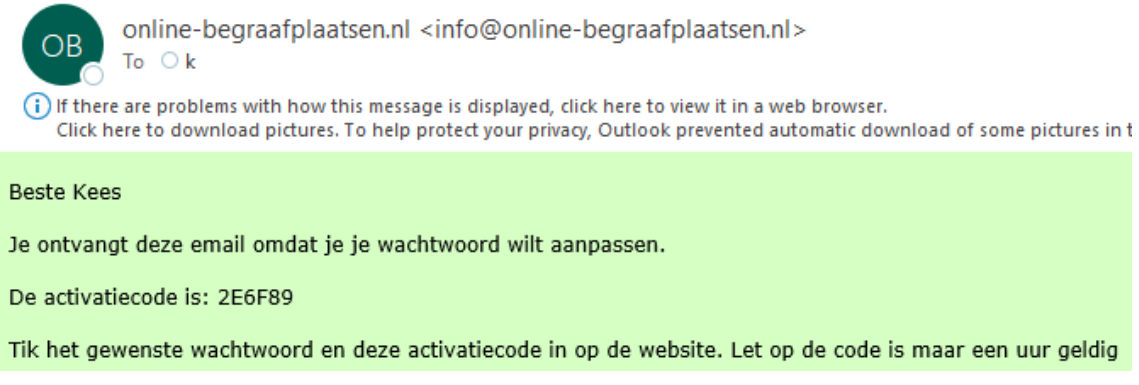

Stap 4: Tik je nieuwe wachtwoord in en de activatiecode op het scherm wat nog op je beeldscherm staat, klik dan op "Instellen wachtwoord".

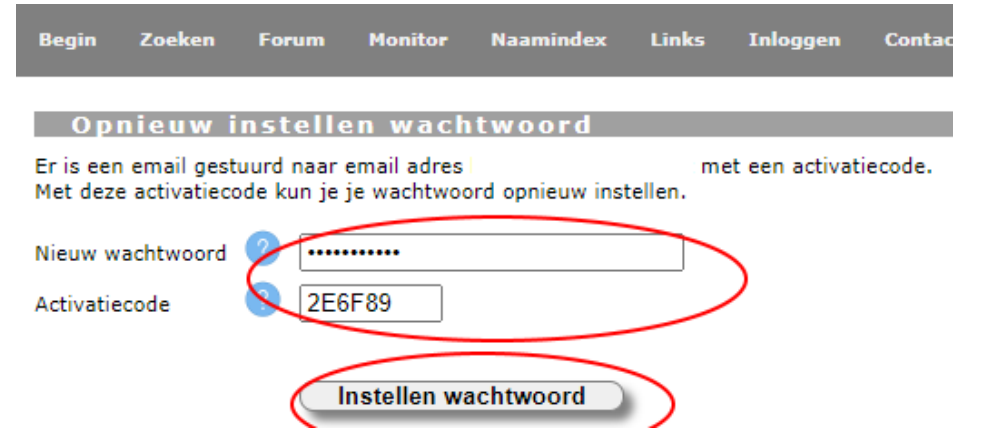

Stap 5: Je kunt nu inloggen met het nieuwe wachtwoord wat je zelf gekozen hebt.

| Begin Zoeken Forum                                                | Monitor Naamindex Links Inloggen Contact                                                                                                    |
|-------------------------------------------------------------------|----------------------------------------------------------------------------------------------------|
| Welkom Jan. Je registratie                                        | is nu compleet, log in met je e-mailadres en wachtwoord.                                                                                                    |
| Inloggen, regist                                                  | reren of wachtwoord aanpassen                                                                                                    |
| Log in met je e-mailadres en v<br>Je kunt je hier ook registreren | achtwoord. Het wachtwoord is hoofdlettergevoelig. Het opgegeven e-mailadres moet ee<br>als je nog geen account hebt of een nieuw wachtwoord instellen als je je wachtwoord vergete |
| E-mailadres                                                       | inieuw@online-begraafplaatsen.nl                                                                                                    |
| Wachtwoord                                                        |                                                                                                    |
| Mij onthouden op deze comput                                      | er 🕜 🗌                                                                                                    |
|                                                                   | Inloggen                                                                                                    |
|                                                                   | Wachtwoord vergeten? Registreren als nieuwe gebruiker Annuleer                                                                                                    |